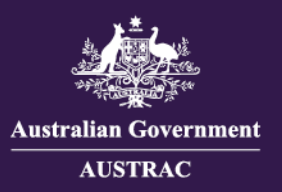

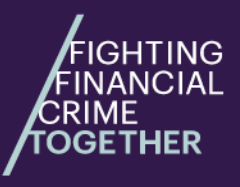

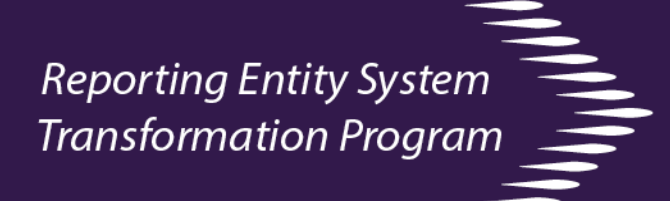

## Quick reference – File resubmission or no further action for reporting using IFTI-E v2.0 schema only

This guide will show you how to resubmit an IFTI-E v2.0 file or mark it as "no further action required" when the status of your submitted files is "Action Required". **Please note:** This guide may be subject to change. Data used in screenshots are fictitious.

1. Use the **Status** filter or the **Submission status alert** card to show files with a status of 'Action required'. In the Receipt number column, click on the receipt number of the submission that you wish to action.

| Submit file Drag 'n' drop your file here, Single .xml or .zip file only. up to | or click to select a file.<br>> 30 MB |                          |                 |                          |                 |                |             |            | Submission state<br>17 Action required<br>13 In progress | ıs alert 🥠       |
|--------------------------------------------------------------------------------|---------------------------------------|--------------------------|-----------------|--------------------------|-----------------|----------------|-------------|------------|----------------------------------------------------------|------------------|
| Search submitted files                                                         |                                       |                          |                 |                          |                 |                |             |            |                                                          | Ð                |
| Keyword () Search receipt                                                      | number, filename or RE                | reference                | Submit date     | Click to pick date range |                 |                |             |            |                                                          |                  |
| Method Choose method                                                           | d to filter                           | ~                        | Status Action r | equired ×                |                 | ×   ~          | User Search | by user id |                                                          | •                |
| Rows per page: 10 ▾ 1-1                                                        | 0 of 17 < 1 2                         | >                        |                 |                          |                 |                |             |            | 2 Last refreshed: 5 n                                    | inutes ago     🕚 |
| Receipt number 1                                                               | Report type                           | File name/RE reference   | Submit method   | Submit date 👻            | Submit status   | No. of reports | File size 1 | User 🖡     | Reporting entity                                         |                  |
| ✓                                                                              | IFTI-E                                | IFTI-E2022100710.xml     | Manual          | 24 Oct 2022 08:17AM      | Action required |                | 7.73 KB     | isotest    | 00-BANK LIMITED                                          |                  |
| ✓ ■ <u>5879265</u>                                                             | IFTI-E                                | IFTI-E20220823000113.zip | Manual          | 27 Sep 2022 02:12PM      | Action required |                | 1.96 KB     | isotest2   | 02-BANK 2 LIMITED                                        |                  |
|                                                                                |                                       |                          |                 |                          |                 |                |             |            |                                                          |                  |

Receipt numbers of submissions

The **Status filter** can help filter the table to show report files where status is **Action required**.

The **Submissions status alert** will show how many of your report files require action.

2. A new tab will open in your internet browser. Click on "This submission was unsuccessful Click here to review errors" to view the validation errors.
Submit date: 18 Jul 2022 05:13PM
Submit status: Action required
Submit status: Action required
Submit date: 18 Jul 2022 05:13PM
Submit status: Action required
Submit status: Action required
Submit status: Action required
Submit status: Action required
Submit status: Action required
Submit method: Manual
File size: 5.24 KB
User: isotest1

Important: Go to your own copy of the previously submitted file. Fix all validation errors before resubmitting the file

3. Click on the **downward arrow** next to the receipt number you wish to action.

| Search sub  | mitted files                        |                        |                          |             |                          |               |                     |           |              | G                                                  |
|-------------|-------------------------------------|------------------------|--------------------------|-------------|--------------------------|---------------|---------------------|-----------|--------------|----------------------------------------------------|
| Keyword 🔒   | Search receipt num                  | ber, filename or RE re | ference                  | Submit date | Click to pick date range | ]             |                     |           |              |                                                    |
| Method      | Choose method to f                  | ilter                  | - ×                      | Status      | Action required x        |               | $\times \mid \cdot$ | User Sear | h by user id |                                                    |
|             |                                     |                        |                          |             |                          |               |                     |           |              |                                                    |
| Rows per pa | age: 10 - 1-10 of                   | 17 ( 1 2 (             | •                        |             |                          |               |                     |           |              | R Last refreshed: 5 minutes ago                    |
| Rows per pa | age: 10 🛩 1–10 of<br>relpt number 1 | Report type            | > File name/RE reference | e Submit m  | nethod 🚶 Submit date 👻   | Submit status | No. of reports      | File size | User I       | Q Last refreshed: 5 minutes ago ▲ Reporting entity |

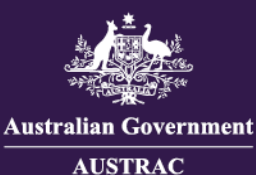

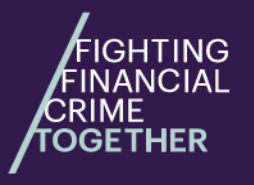

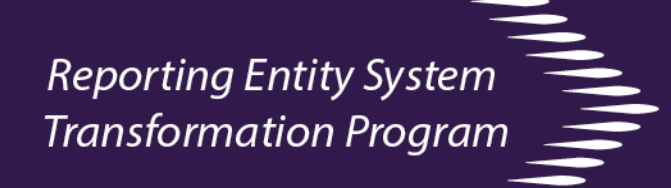

4. Click **Re-submit** to resubmit an amended file *or* click **Confirm no further action required** if the file is not required to be resubmitted.

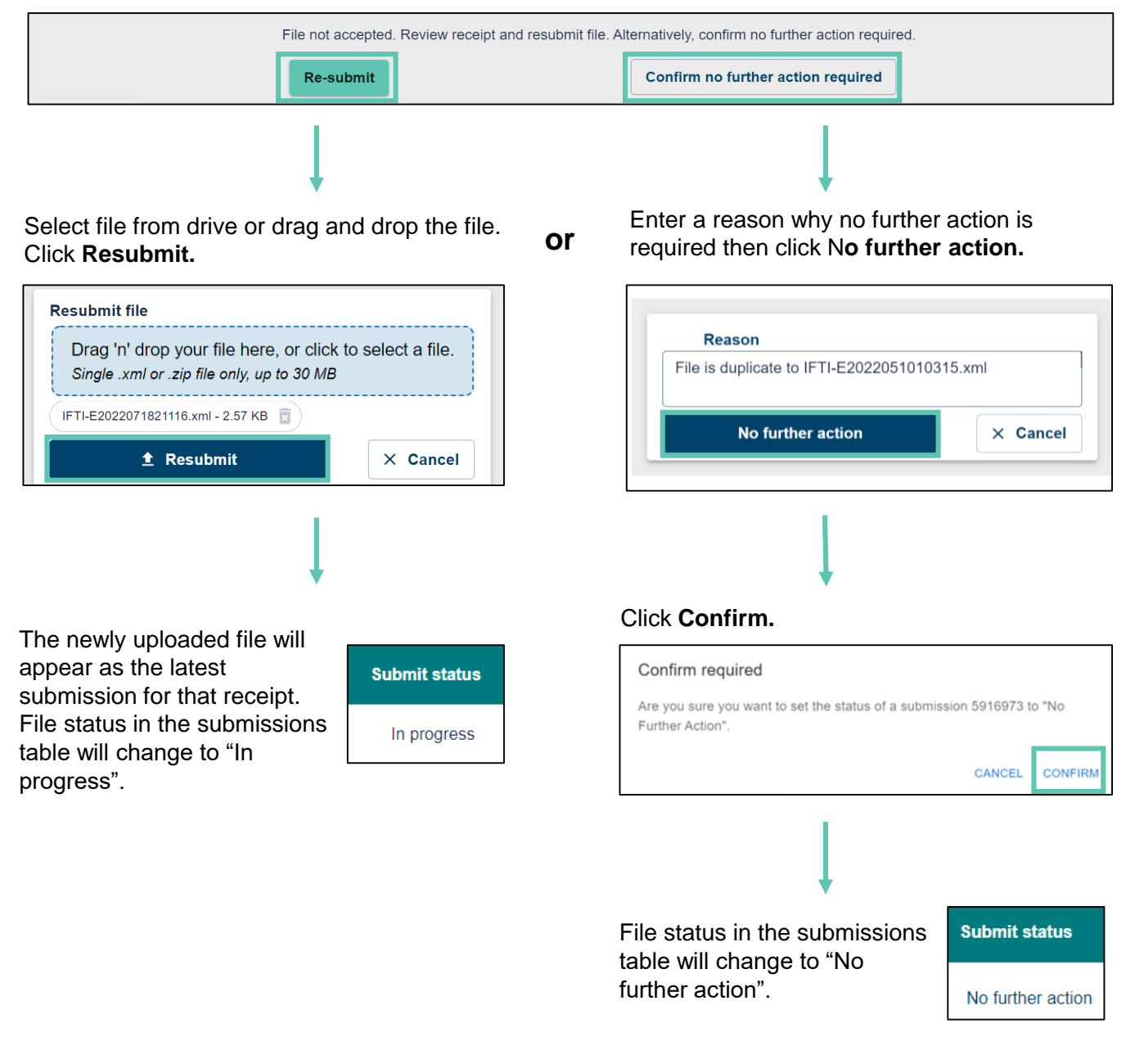

**Tip:** You can refer to <u>Quick Reference - Uploading IFTI-E v2.0 files</u> for more information on submitting a file.

**Tip:** If you cannot find the newly uploaded or updated file, clear or change the **Status filter** (step 1), as the system may be filtering based on your previous search.